## Step 1 - Add New Ingredients

Before you can add a new recipe you must enter any new ingredients that have not been used in previous recipes.

- 1. Click Ingredients on Left Hand Side
- 2. Click Add New Ingredient at Top of Page
- **3.** Type in Ingredient Name
- 4. Select Ingredient Categories
- **5.** Click on the Blue Update Button

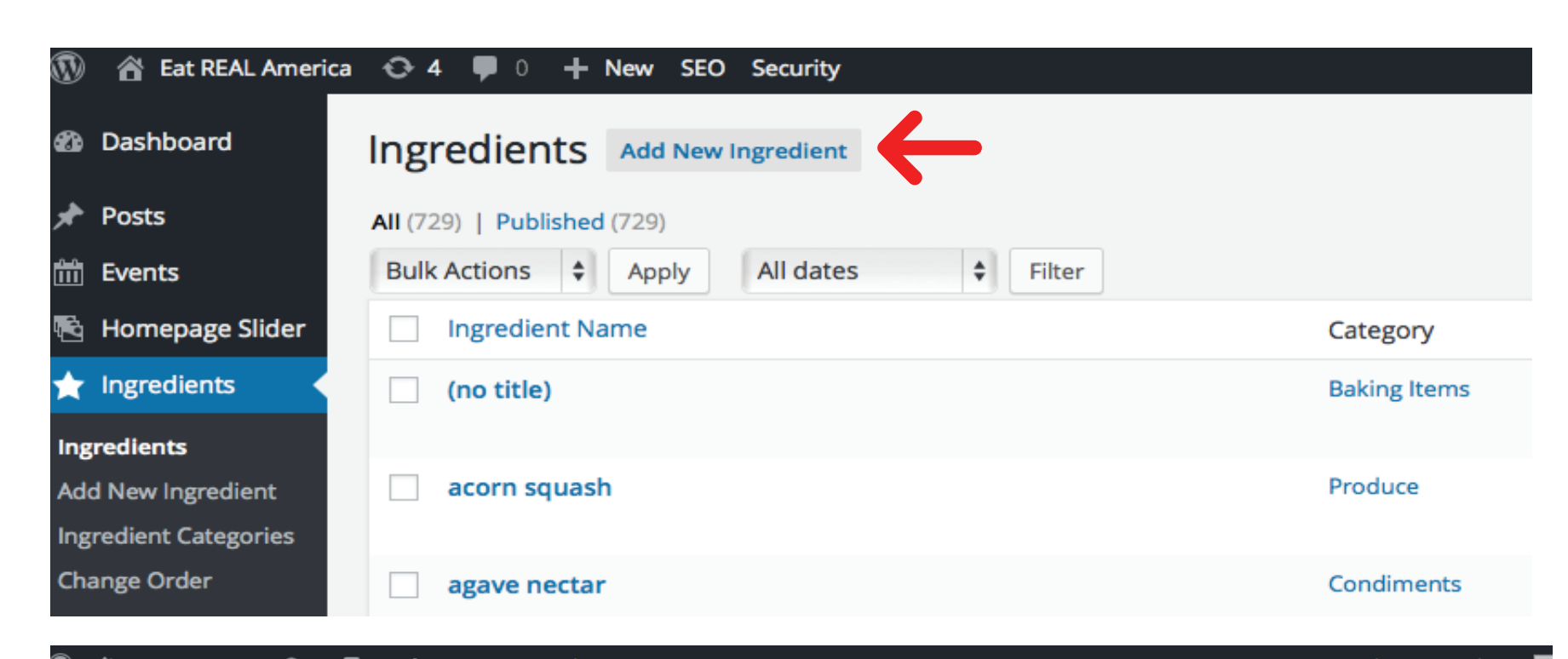

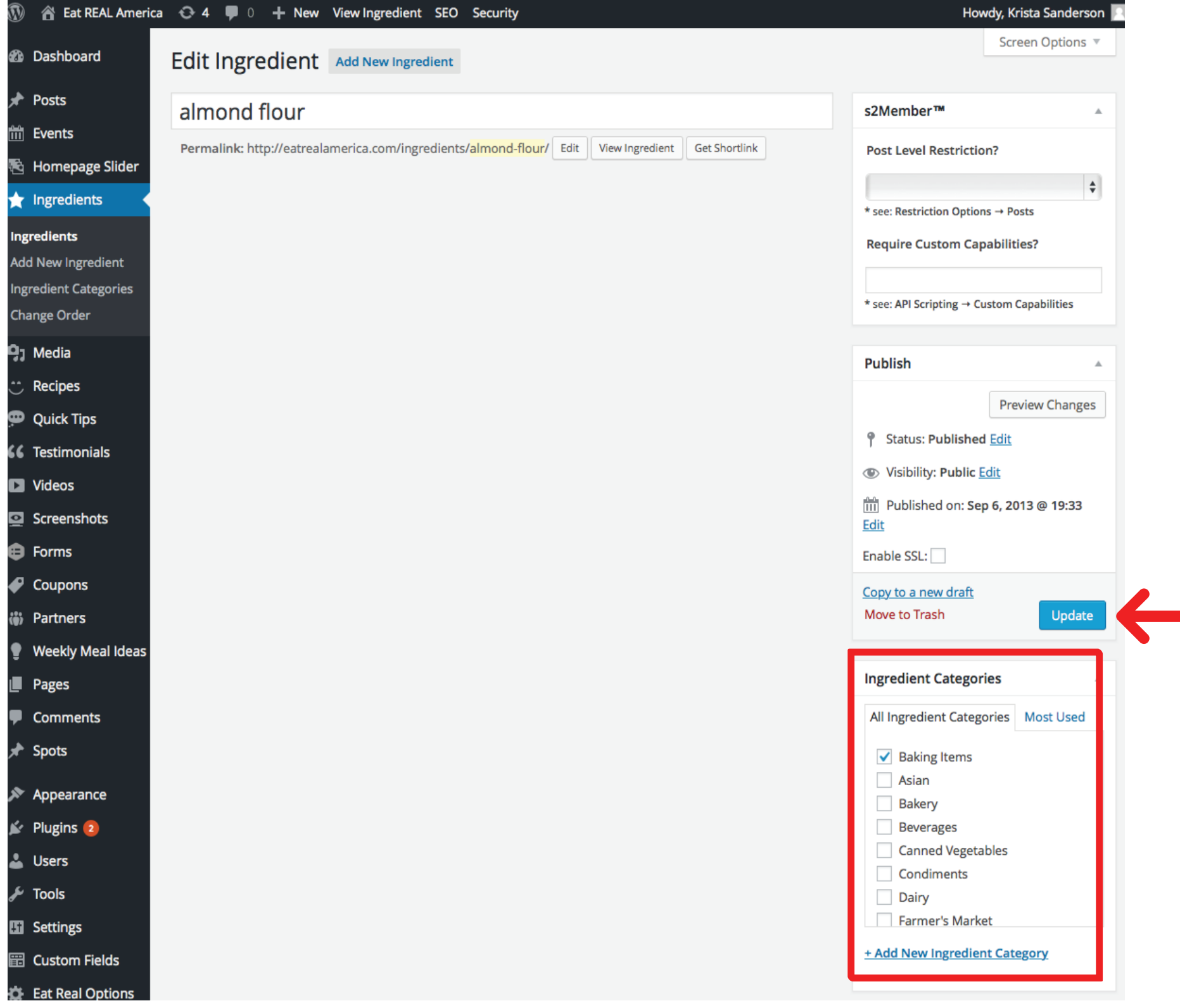

| Step 2 - Add New Recipe<br>When you add images to the featured or                                   | 🛞 🖀 Eat REAL America                   | a 😋 4 🛡 0 🕂 New SEO Security                                             |            |                     | Howdy, Krista Sanderson 📃     |
|----------------------------------------------------------------------------------------------------|----------------------------------------|--------------------------------------------------------------------------|------------|---------------------|-------------------------------|
| gallery, you have several options.                                                                  | Dashboard                              | Recipes Add New Recipe                                                   | -          |                     | Screen Options 🔻              |
| 1. Click Recipes on Left Hand Side                                                                  | 📌 Posts                                | All (756)   Published (751)   Drafts (5)                                 |            |                     | Search Recipe                 |
| 2. Click Add New Recipe at Top of Page                                                              | 🛗 Events                               | Bulk Actions 💠 Apply All date                                            | s 💠 Filter |                     | T56 items « < 1 of 38 > »     |
| 3. Fill Out Following Information                                                                   | 🔁 Homepage Slider                      | Recipe Name                                                              | Thumbnail  | Categories          | Tags                          |
| <b>Title</b> - Used for internal searches<br><b>Description of Recipe</b> - Shown on the<br>website | ★ Ingredients                          | Jam the Lamb" (Grilled Lamb<br>Sirloin with Minted Rhubarb<br>Marmalade) |            | Entrees             | garlic                        |
|                                                                                                    | 🗣 Media                                |                                                                          |            | Lamb                | lemon                         |
| A Chaoly the Lies New Desires Mathed to                                                             | 😁 Recipes                              |                                                                          |            |                     | mint                          |
| break the ingredients into steps                                                                    | Recipes                                |                                                                          |            |                     | paprika                       |
| 5. Click on the Recipes Tab - Fill out:                                                             | Add New Recipe<br>Tags                 |                                                                          |            |                     | rhubarb marmalade<br>rosemary |
| Ready In                                                                                            | Recipe Categories                      |                                                                          |            |                     | spring<br>summer              |
| Serves                                                                                              | Change Order                           | "Jam the Lamb" (New Recipe                                               | 15         | Entrees             | garlic                        |
| Directions                                                                                          | 🗭 Quick Tips                           | Test) - Draft                                                            |            | Lamb                | lamb sirloin steaks<br>lemon  |
| Section Title                                                                                       | <b>66</b> Testimonials                 |                                                                          | and and a  |                     | lemon juice<br>mint           |
| Click Add Row or Add Step as needed                                                                 | Videos                                 |                                                                          |            |                     | oregano                       |
| Recipe Quick Tips Nutritional Information                                                           | Screenshots                            |                                                                          |            |                     | rhubarb marmalade             |
| Ready In                                                                                            | Forms                                  |                                                                          |            |                     | spring                        |
| 15 minutes (plus chilling time)                                                                     | Coupons                                | Access Several Apple Salad                                               |            | Cluton Free         | summer                        |
| Serves                                                                                              | iiiiiiiiiiiiiiiiiiiiiiiiiiiiiiiiiiiiii | Acorn Squash and Apple Salad                                             |            | Salads              | apples                        |
| Pacine Attribution                                                                                  | Weekly Meal Ideas                      |                                                                          |            | Sides<br>Vegetarian | fall<br>goat cheese           |
| Appears as: (Recipe adapted from [name here].)                                                      |                                        |                                                                          |            |                     | pecans<br>pepitas             |
| Steps                                                                                               | <pre></pre>                            |                                                                          |            |                     | romaine<br>spinach<br>winter  |

| <ul> <li>Focks</li> <li>Events</li> <li>Homepage Slider</li> <li>Ingredients</li> <li>Media</li> <li>Recipes</li> <li>Add New Recipe</li> <li>Tags</li> <li>Recipe Categories</li> <li>Change Order</li> <li>Quick Tips</li> </ul> | Almond Butter Bites Permalink: http://eatrealamerica.com/recipes/          Paragraph       Image: Add Form         B $I$ ABE       Image: Add Form         Paragraph       Image: Image: | 'almond-butter-bites/ Edit Vie<br>Ξ & ‰ Ξ  ♣<br>Ω 葉 葉 か ♂ Ø | w Recipe Get Shortlink                                   |                             | s2Member™<br>Publish                                                                                                    | 7                        |
|----------------------------------------------------------------------------------------------------|----------------------------------------------------------------------------------------------------|-------------------------------------------------------------|----------------------------------------------------------|-----------------------------|----------------------------------------------------------------------------------------------------|--------------------------|
| <ul> <li>Homepage Slider</li> <li>Ingredients</li> <li>Media</li> <li>Recipes</li> <li>Add New Recipe</li> <li>Tags</li> <li>Recipe Categories</li> <li>Change Order</li> <li>Quick Tips</li> </ul>                                | Permalink: http://eatrealamerica.com/recipes/<br>9 Add Media Add Form<br>B $I$ ABE $\equiv \equiv 66 - \equiv \equiv$<br>Paragraph $\checkmark \cup \equiv A \checkmark \square \bigcirc$<br>Healthy and super tasty, these little bite<br>free to mix it up and add in your favorite                                                                                                    | 'almond-butter-bites/ Edit Vie<br>Ξ ∂ ‰ Ξ  ♣<br>Ω 葉 ➡ ⌒ ℰ ❷ | Get Shortlink                                            |                             | Publish                                                                                                    |                          |
| <ul> <li>Ingredients</li> <li>Media</li> <li>Recipes</li> <li>Add New Recipe</li> <li>Tags</li> <li>Recipe Categories</li> <li>Change Order</li> <li>Quick Tips</li> </ul>                                                         | I Add Media       Add Form         B I ABE $\equiv$ $\leftarrow$ $\equiv$ $\equiv$ Paragraph       U $\equiv$ $A$ $\blacksquare$ $\checkmark$ Healthy and super tasty, these little bite free to mix it up and add in your favorite                                                                                                    | 重 & % 亜 III &<br>Ω 車 か ぐ @                                  |                                                          |                             |                                                                                                    |                          |
| <ul> <li>Media</li> <li>Recipes</li> <li>Recipes</li> <li>Add New Recipe</li> <li>Tags</li> <li>Recipe Categories</li> <li>Change Order</li> <li>Quick Tips</li> </ul>                                                             | <b>B</b> $I$ ABE $\equiv \equiv 66 - \equiv \equiv$<br><b>Paragraph</b> $\checkmark \cup \equiv \underline{A} \checkmark \textcircled{a}$<br>Healthy and super tasty, these little bite<br>free to mix it up and add in your favorite                                                                                                    | ≝ & % ≡ ⊞ &<br>Ω ∉ ≢ ↑ ⊄ Ø                                  |                                                          | Visual Text                 | r.                                                                                                    | Proview Changes          |
| <ul> <li>Recipes</li> <li>Recipes</li> <li>Add New Recipe</li> <li>Tags</li> <li>Recipe Categories</li> <li>Change Order</li> <li>Quick Tips</li> </ul>                                                                            | Paragraph $\checkmark$ $\bigcup$ $\equiv$ <u>A</u> $\checkmark$ $\textcircled{a}$ $\checkmark$<br>Healthy and super tasty, these little bite<br>free to mix it up and add in your favorite                                                                                                    | Ω 準 華 ኀ 례 ❷                                                 |                                                          | $\times$                    | Status: Published Ed                                                                                                    | lit                      |
| Recipes<br>Add New Recipe<br>Tags<br>Recipe Categories<br>Change Order<br>Quick Tips                                                                                                    | Healthy and super tasty, these little bite<br>free to mix it up and add in your favorite                                                                                                    |                                                             |                                                          |                             | Wisibility: Public Edit                                                                                                    | -                        |
| 💬 Quick Tips                                                                                                    |                                                                                                    | s work great as a grab-and-ş<br>esnuts, dark chocolate chij | go breakfast, quick snack or<br>ps, raisinsget creative! | even dessert! Feel          | Published on: May 7,         Edit         Enable SSL:         Copy to a new draft         Move to Trash                                                                                                    | , 2015 @ 14:55<br>Update |
|                                                                                                    |                                                                                                    |                                                             |                                                          |                             |                                                                                                    |                          |
| C Testimonials                                                                                                    |                                                                                                    |                                                             |                                                          |                             | Tags                                                                                                    | 4                        |
| Videos                                                                                                    |                                                                                                    |                                                             |                                                          |                             |                                                                                                    | Add                      |
|                                                                                                    |                                                                                                    |                                                             |                                                          |                             | Separate tags with commo                                                                                                    | as                       |
|                                                                                                    | p<br>Word count: 34                                                                                                    |                                                             | Last edited by Krista Sanderson o                        | on July 16, 2015 at 6:56 am | <ul> <li>almond butter</li> <li>coordinate</li> <li>coconut oil</li> </ul>                                                                                                    | conut                    |
| iii) Partners                                                                                                    | Destines                                                                                                    |                                                             |                                                          |                             | C dark chocolate chips                                                                                                    | 🕄 dates                  |
| Weekly Meal Ideas                                                                                                    | ĸecipes                                                                                                    |                                                             |                                                          | A                           | Image: Construction of the second second | free                     |
| Pages                                                                                                    | New Recipe Method                                                                                                    |                                                             |                                                          |                             | <ul> <li>honey</li> <li>pecans</li> <li>vanilla</li> </ul>                                                                                                    | rolled oats              |
| Comments                                                                                                    | Use New Recipe Method                                                                                                    |                                                             |                                                          |                             | Choose from the most u                                                                                                    | sed tags                 |
| 🖈 Spots                                                                                                    |                                                                                                    |                                                             |                                                          |                             |                                                                                                    |                          |
| Appearance                                                                                                    | Recipe Quick Tips Nutritional Info                                                                                                    | ormation                                                    |                                                          |                             | Recipe Categories                                                                                                    |                          |
| 🖆 Plugins 2                                                                                                    | Ready In                                                                                                    |                                                             |                                                          |                             | All Recipe Categories                                                                                                    | Most Used                |
| 🛓 Users                                                                                                    | 15 minutes (plus chilling time)                                                                                                    |                                                             |                                                          |                             | ✓ Breakfast                                                                                                    |                          |
| ۶ Tools                                                                                                    | Serves                                                                                                    |                                                             |                                                          |                             | Gluten Free                                                                                                    |                          |
| Settings                                                                                                    | 4-6 (about 28 bites)                                                                                                    |                                                             |                                                          |                             | ✓ Guick & Lasy<br>✓ Sides                                                                                                    |                          |
| Custom Fields                                                                                                    | Pacing Attribution                                                                                                    |                                                             |                                                          |                             | <ul> <li>Snack Ideas</li> <li>Vegetarian</li> </ul>                                                                                                    |                          |
| Eat Real Options                                                                                                    | Appears as: (Recipe adapted from [name here].)                                                                                                    |                                                             |                                                          |                             | Beef                                                                                                    |                          |
| 🔊 SEO                                                                                                    |                                                                                                    |                                                             |                                                          |                             | Chicken                                                                                                    |                          |
|                                                                                                    | Steps                                                                                                    |                                                             |                                                          |                             | - Add New Ketipe Categ                                                                                                    | <u>jory</u>              |
| <ul> <li>Security</li> <li>s2Member (Pro)</li> </ul>                                                                                                    | Ingredients                                                                                                    | Directions                                                  | Section Title                                            |                             | Frankright Income                                                                                                    |                          |
| Google Analytics                                                                                                    |                                                                                                    |                                                             | Optional                                                 |                             | Featured Image                                                                                                    |                          |
|                                                                                                    |                                                                                                    |                                                             |                                                          | Add Step                    |                                                                                                    |                          |
| Security                                                                                                    |                                                                                                    |                                                             |                                                          |                             |                                                                                                    |                          |
| Google Analytics                                                                                                    | Recipe Information                                                                                                    |                                                             |                                                          |                             | 100                                                                                                    | nt'                      |
| - тесіа                                                                                                    | Ready In                                                                                                    |                                                             |                                                          |                             |                                                                                                    |                          |
| 😷 Recipes 🛛 🖌                                                                                                    | 15 minutes (plus chilling time)                                                                                                    |                                                             |                                                          |                             |                                                                                                    |                          |
| Recipes                                                                                                    |                                                                                                    |                                                             |                                                          |                             | Remove featured image                                                                                                    |                          |
| Add New Recipe<br>Tags                                                                                                    | Serves                                                                                                    |                                                             |                                                          |                             |                                                                                                    |                          |
| Recipe Categories                                                                                                    | 4-6 (about 28 bites)                                                                                                    |                                                             |                                                          |                             |                                                                                                    |                          |
| Change Order                                                                                                    |                                                                                                    |                                                             |                                                          |                             |                                                                                                    |                          |
|                                                                                                    | Ingredients                                                                                                    |                                                             |                                                          |                             |                                                                                                    |                          |
|                                                                                                    | 20 dried dates                                                                                                    | (pits removed)                                              | 880                                                      |                             |                                                                                                    |                          |
|                                                                                                    | 1/2 cup old fashioned ro                                                                                                    | lled Variation                                              | 880                                                      |                             |                                                                                                    |                          |
|                                                                                                    | 1/4 cup shredded unswe                                                                                                    | ete Variation                                               |                                                          |                             |                                                                                                    |                          |
|                                                                                                    | 1 cup almond butter                                                                                                    | Variation                                                   |                                                          |                             |                                                                                                    |                          |
|                                                                                                    |                                                                                                    |                                                             |                                                          |                             |                                                                                                    |                          |
|                                                                                                    |                                                                                                    |                                                             |                                                          |                             |                                                                                                    |                          |

880

Variation

1 Tbsp

honey

Ingredients Directions Section Title Optional Quantity Ingredient Variation Visual Text В І мес ⊟ Select 🔻 Variatic 1 ≣ 66 - ≣ Add Ingredient = = 0 % Paragraph 🔻 <u>u</u> <u>a</u> • 🛱 🖉 Ω 🐺 ₽ *^ c* 0 р Add Step

| ny tips you would like to                                | ) snare.   |
|----------------------------------------------------------|------------|
| . Click the Nutritional In                               | Iformation |
|                                                          |            |
| Recipe Quick Tips Nutritional Informa                    | tion       |
| Serving Size<br>Required to show Nutritional Information |            |
|                                                          |            |
| Calories                                                 |            |
|                                                          |            |
| at                                                       |            |
|                                                          |            |
| ōtal Carbohydrate                                        |            |
|                                                          |            |
| iber                                                     |            |
|                                                          |            |
| iugars                                                   |            |
|                                                          |            |
| Protein                                                  |            |
|                                                          |            |
|                                                          |            |

8. Fill Out Recipe Information

9. Add All Ingredients

Use the Red X to Delete Use the Yellow Box to Add a Subtitle Use the Green + to Add Ingredients - As you type your ingredient in a drop down list will appear to choose from

10. Fill Out Directions, Recipe Attributions

**11.** Check the box if you would like to allow comments below the recipe

12. Add Tags

**13.** Select the Recipe Categories you would like it to show up in

**14.** Upload a Featured Image

**15.** Click the Blue Update Button

| Optional Additions:                                                                                                    |                                                               | 888                                              |                    |
|----------------------------------------------------------------------------------------------------|---------------------------------------------------------------|--------------------------------------------------|--------------------|
|                                                                                                    |                                                               |                                                  |                    |
| 1/4 cup dried cranberries                                                                                                    | Variation                                                     |                                                  |                    |
| 1/4 cup dark chocolate chip:                                                                                                    | Variation                                                     |                                                  |                    |
|                                                                                                    |                                                               |                                                  |                    |
| rections                                                                                                    |                                                               |                                                  |                    |
|                                                                                                    |                                                               |                                                  | Visual             |
| B I ⊻ 66 мв∈ ⊟ ⊟ Ξ Ξ                                                                                                    | ≡ ↑                                                           | × %                                              |                    |
| <ul> <li>dry.</li> <li>2. Roll into bite size balls (about one i layer.</li> <li>3. Refrigerate (or freeze) until set, about 4. Store in a covered container in the</li> </ul>                                                                                                    | inch in size) and j<br>out 30 minutes.<br>refrigerator or fre | place in a container or on a ba<br>eezer. Enjoy! | aking sheet in a s |
| ol                                                                                                    |                                                               |                                                  |                    |
| ecipe Attribution Appears as: (Recipe ex. recipes.com                                                                                                    | adapted from [na                                              | me here].)                                       |                    |
| ecipe Attribution Appears as: (Recipe of ex. recipes.com                                                                                                    | adapted from [na                                              | me here].)                                       |                    |
| ecipe Attribution Appears as: (Recipe of<br>ex. recipes.com<br>uick Tips                                                                                                    | adapted from [na                                              | me here].)                                       | Visual             |
| ecipe Attribution Appears as: (Recipe and a second and a second and a | adapted from [na                                              | me here].)                                       | Visual             |
| ecipe Attribution Appears as: (Recipe and a second second | adapted from [na                                              | me here].)                                       | Visual             |
| ecipe Attribution Appears as: (Recipe and a second second | adapted from [na                                              | me here].)                                       | Visual             |
| ecipe Attribution Appears as: (Recipe and a second second | adapted from [na                                              | me here].)                                       | Visual             |
| ecipe Attribution Appears as: (Recipe and a second second |                                                               | me here].)                                       | Visual             |
| ecipe Attribution Appears as: (Recipe and a secipe and a secipe second)   ex. recipes.com   uick Tips   B I U ( ABE E E E E E E E E E E E E E E E E E E                                                                                                     |                                                               | me here].)                                       | Visual             |